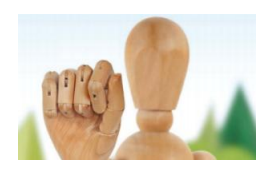

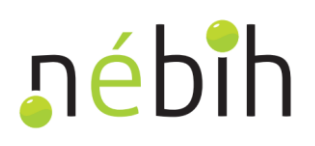

# ÚTMUTATÓ A FAANYAG KERESKEDELMI LÁNC - EUTR NYILVÁNTARTÁSI RENDSZERÉBE TÖRTÉNŐ BEJELENTKEZÉSHEZ

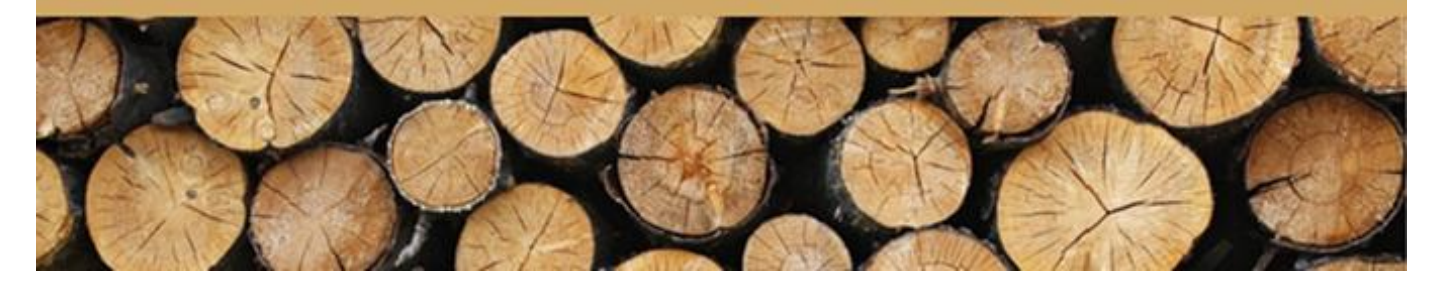

Magyarországon a Nemzeti Élelmiszerlánc-biztonsági Hivatal Erdészeti Igazgatósága a kijelölt hatóság, amely ellátja a faanyag kereskedelmi lánc felügyeletét. A hatóság erre vonatkozó feladatainak végrehajtása érdekében – az uniós és a hazai jogszabályokban meghatározottak szerint - nyilvántartást vezet a hazai faanyag kereskedelmi lánc szereplőiről.

# A BEJELENTKEZÉSI KÖTELEZETTSÉGGEL KAPCSOLATOS INFORMÁCIÓK

Amennyiben Ön faanyag kereskedelmi lánc szereplő – piaci szereplő avagy kereskedő – és a faanyag kereskedelmi lánchoz tartozó tevékenységek valamelyikét Magyarország területén végzi, **bejelentési kötelezettség terheli az erdészeti hatóság felé** az erdőről, az erdő védelméről és az erdőgazdálkodásról szóló 2009. évi XXXVII. törvény 90/E-F. paragrafusai értelmében.

A bejelentést elektronikus úton kell teljesíteni a NÉBIH weboldaláról elérhető felületen: www.nebih.gov.hu

# Kérem, mielőtt elkezdi a bejelentkezést, figyelmesen olvassa el ezt az útmutatót!

A nyilvántartásba vétel célja az, hogy a faanyag kereskedelmi lánc szereplők által végzett tevékenységek, az azokat végző személyek/szervezetek, valamint a tevékenységek végzésének helye az európai uniós előírásoknak megfelelően, egyértelműen beazonosíthatók legyenek.

A bejelentkezés határideje: 2017. január 31. – már folyamatban lévő, faanyag kereskedelmi lánchoz tartozó tevékenység végzése esetén. Ezen időpont lejárta után a hatóság elmarasztalhatja az ügyfelet, amennyiben nem teljesítette bejelentkezési kötelezettségét. A még meg nem kezdett tevékenységek végzése esetén az ügyfél a tevékenység megkezdése előtt köteles adatait nyilvántartásba vétel céljából bejelenteni.

### TECHNIKAI AZONOSÍTÓ SZÁM

A hatóság a faanyag kereskedelmi lánc szereplőjéhez a nyilvántartásba vétellel egyidejűleg **technikai azonosító** számot rendel, amelyet elektronikus úton küld meg.

Nem köteles külön bejelentkezésre a bejegyzett erdőgazdálkodó, ha erdőgazdálkodási tevékenysége keretében Magyarország területén kizárólag erdei faválasztékok előállítását és értékesítését végzi. A külön bejelentésre nem köteles erdőgazdálkodó esetében a NÉBIH az erdőgazdálkodói kódot tekinti a technikai azonosító számnak.

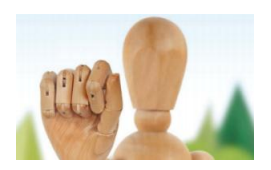

# **"**ébîh

# A REGISZTRÁCIÓ FŐBB LÉPÉSEI

Amire a bejelentkezéshez szüksége lesz:

# 1. Ügyfélkapus azonosító

A rendszer használatához Önnek vagy meghatalmazottjának rendelkeznie kell ügyfélkapus azonosítóval: <u>https://ugyfelkapu.magyarorszag.hu/</u>.

# 2. Azonosító adatok

Készítse elő a regisztrálni kívánt személy/vállalkozás azonosító adatait

(pl.: név, születési idő, lakcím, adószám, adóazonosító jel; amennyiben már kapcsolatban áll a NÉBIH-el, akkor partnerazonosítójára is szüksége lesz).

# 3. A faanyag kereskedelmi tevékenységhez kapcsolódó dokumentumok

Készítse elő a regisztrálni kívánt tevékenységre vonatkozó dokumentumokat (pl.: vállalkozói igazolvány, TEÁOR számok, engedélyek, határozatok, bizonyítványok).

# A regisztrációs folyamat lépései

- 1. Belépés az ügyfélkapus azonosítással
- 2. Amennyiben nem saját nevében kíván regisztrálni: meghatalmazás készítése, nyomtatása, postázása
- 3. Adatok megadása az EUTR rendszerben
- 4. A regisztráció jóváhagyása, a megadott adatok ellenőrzése a NÉBIH ügyintéző által

5. A technikai azonosító számot tartalmazó tájékoztató dokumentum letöltése – az ügyfél által. A NÉBIH ügyintézőjének jóváhagyása után a dokumentum a regisztrációt végző (meghatalmazott) ügyfélkapus tárhelyére kerül, illetve az EUTR rendszerben is letölthető. A jóváhagyásról az Ügyfélkapu automatikus értesítést küld.

A folyamat nem teljes egészében automatikus. A meghatalmazás adatainak ellenőrzése és a regisztráció ellenőrzése egyaránt ügyintézői jóváhagyást igényel, így a technikai azonosító szám várhatóan több napos átfutási idő után fog megérkezni.

# ÚTMUTATÓ A NYILVÁNTARTÁSI RENDSZER HASZNÁLATÁHOZ

### **BEJELENTKEZÉS A NYILVÁNTARTÁSI RENDSZERBE**

# E-ügyintézés

Ügyfélkapu bejelentkezés

Felhasználói kézikönyv

A nyilvántartási rendszer a NÉBIH honlapján: a <u>www.nebih.gov.hu</u> linken keresztül érhető el. A képernyő bal oldalán, az E-ügyintézés **"Ügyfélkapu bejelentkezés"** gombjára kattintva az Ügyfélkapu bejelentkező felülete jelenik meg. A felhasználónév és a jelszó beírása után, a **"Belépés"** gomb segítségével a NÉBIH Ügyfélprofil felületét éri el. Itt található a bejelentkező felületet ismertető részletes Felhasználói Kézikönyv is.

Az új, azaz a NÉBIH partnereinek adatait tartalmazó nyilvántartásban (röviden: partnertörzs) még nem szereplő ügyfelek esetében a rendszer kéri az ügyfél természetes azonosítóit (név, születési hely, születési idő, anyja neve), amelyeket a **"Személyes adatok megadása"** gomb megnyomása után lehet rögzíteni.

Körülbelül 10-15 percet szükséges várni, míg az ügyfél adatai bekerülnek a partnertörzsbe.

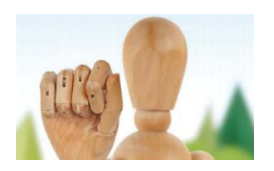

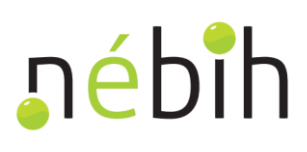

# NYILVÁNTARTÁSBA VÉTEL

Az Ügyfélkapun keresztül történő bejelentkezés után a képernyőn több lehetőség jelenik meg.

→ Amennyiben saját nevében kíván regisztrálni (magánszemély, őstermelő, egyéni vállalkozó), az **"1.** Bizonylatkitöltés saját jogon" című menüpontot válassza. Az új ablakban a **"vi. EUTR"** menüpontról indítható a regisztráció.

→ Amennyiben valaki más nevében (például cég meghatalmazottjaként) kíván eljárni, először is rögzítenie kell egy meghatalmazást. Ezt a **"9. Faanyag kereskedelmi lánc felügyelethez (EUTR) kapcsolódó meghatalmazás kitöltése"** menüponton keresztül teheti meg. A folyamatot külön fejezetben ismertetjük a 8-12. oldalakon, **"Meghatalmazás"** alcímmel.

A rögzített meghatalmazás aktiválásáig a regisztráció nem folytatható tovább! A meghatalmazás aktiválásáról értesítést kap a megadott e-mail címre. A felületen a "Meghatalmazás megtekintése" menüpontban tudja ellenőrizni, hogy a kérdéses meghatalmazás aktiválása már megtörtént-e.

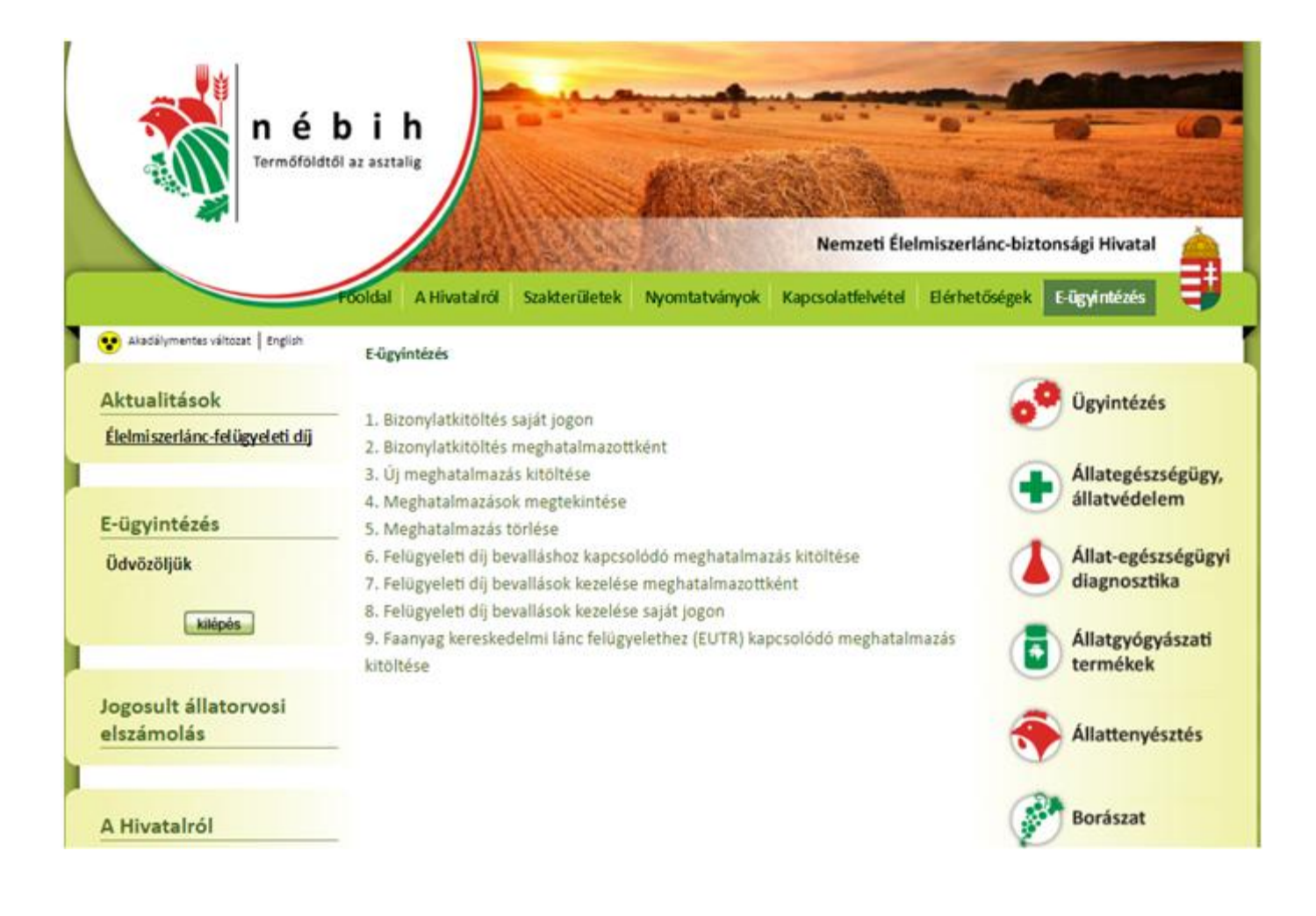

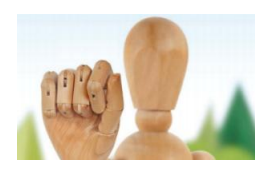

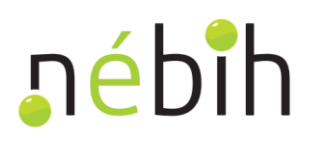

Aktív meghatalmazás(ok) birtokában a **"2. Bizonylatkitöltés meghatalmazottként"** menüpontra kattintva indíthatja el a regisztrációt.

Itt megjelenik az aktív meghatalmazók névsora, ezek közül ki kell választani azt, akire vonatkozóan regisztrálni szeretne. A meghatalmazó kiválasztása után megjelenik a **"vi. Faanyag kereskedelmi lánchoz tartozó tevékenység"** menüpont, erre kattintva indítható a regisztráció.

| 12  | <ul> <li>Descention</li> </ul> | Allerent | Dátam |  |
|-----|--------------------------------|----------|-------|--|
| vev | - Besorolas                    | Allapot  | Latum |  |
|     |                                |          |       |  |
|     |                                |          |       |  |
|     |                                |          |       |  |
|     |                                |          |       |  |
|     |                                |          |       |  |
|     |                                |          |       |  |
|     |                                |          |       |  |
|     |                                |          |       |  |
|     |                                |          |       |  |
|     |                                |          |       |  |
|     |                                |          |       |  |
|     |                                |          |       |  |
|     |                                |          |       |  |
|     |                                |          |       |  |

A következő képernyőn választható opcióként megjelenik az **"Új regisztráció"** gomb, ezzel indítható el a nyilvántartásba vétel.

Ezt követően megjelennek az ügyfél partnertörzsben rögzített adatai (név, természetes azonosítók, elérhetőségek, címek) mint **"Partner alapadatok"**.

A **"Regisztráció alapadatok"** (iktatószám, meghatalmazás esetén meghatalmazott és meghatalmazó, érvényesség, regisztráció állapota) mezői a regisztráció indításakor értelemszerűen üresen maradnak.

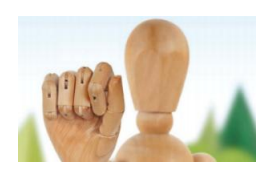

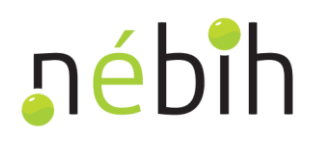

| *         | Beküldés          | Visszavonás |
|-----------|-------------------|-------------|
| Partner   | alapadatok        |             |
| Név:      |                   |             |
| Természe  | etes azonosítók:  |             |
| Elérhetős | ségek:            |             |
| Címek:    |                   |             |
| Regiszt   | tráció alapadatok |             |
|           |                   |             |
| Meghatal  | lmazott:          |             |
| Meghatal  | lmazó:            |             |
| ÷         |                   |             |
| Ervenyes  | sseg:             |             |
| Regisztrá | áció állapota:    |             |
|           |                   |             |

- Hibás, vagy hiányosan megadott adatok esetén a hibákat a rendszer piros felkiáltójellel jelzi.

- A kurzort a felkiáltójelre helyezve részletes információk jelennek meg.

- A kurzort a gombokra mozgatva megjelenik az adott gombhoz tartozó segítség.

Következnek a **"Faipari tevékenységek"** részletei. A **"Piaci besorolás"** megadásánál ki kell választania, hogy piaci szereplő avagy kereskedő-e, esetleg mindkettő. Ezt a megfelelő sor elején található mező bejelölésével tudja megtenni.

PIACI SZEREPLŐ - fát, vagy faterméket uniós piacon, első alkalommal forgalomba hozó természetes, vagy jogi személy

KERESKEDŐ - bármely természetes, vagy jogi személy, aki kereskedelmi tevékenysége során a belső piacon már forgalomba hozott fát, vagy faterméket ad el, ill. vásárol a belső piacon

FAANYAG KERESKEDELMI LÁNC SZEREPLŐK - a piaci szereplők és a kereskedők együttesen, a 995/2010/EU rendelet által érintett személyek és szervezetek köre

A "Nyilvántartásba vétel alapjául szolgáló dokumentum" gombnál meg kell adnia a tevékenysége alapjául szolgáló irat típusát, azaz kiválasztja azt az iratot, amelyre a regisztráció során hivatkozni fog: ez lehet bizonyítvány, egyéb dokumentum, határozat vagy hatósági engedély. A dokumentum<sup>1</sup> igazolja, hogy jogosult a faanyag kereskedelmi lánchoz kapcsolódó tevékenységének végzésére. Ezt követően meg kell adnia a dokumentum számát, a kiállító intézmény nevét, továbbá az érvényességi idő elejét, illetve végét (amennyiben

<sup>&</sup>lt;sup>1</sup> 2009. évi XXXVII. törvény 90/E. § alapján

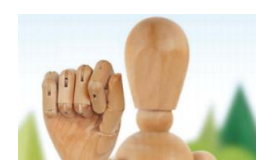

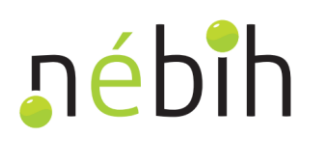

van ilyen dátum). Újabb dokumentumot a "+" jellel tud rögzíteni. Lejárt érvényességű dokumentum rögzítését a rendszer nem engedi!

| Faipari tevékenységek                               |                                                                                    |                                                       |                                                     |
|-----------------------------------------------------|------------------------------------------------------------------------------------|-------------------------------------------------------|-----------------------------------------------------|
| Piaci besorolás:                                    | Kereskedő - bármely természetes, vagy<br>Piaci szereplő - fát vagy faterméket unic | jogi személy, aki kereske<br>is piacon, első alkalomm | delmi tevékenysége sorá<br>al forgalomba hozó termé |
| Nyilvántartásba vétel alapjául szolgáló dokumentum: |                                                                                    |                                                       |                                                     |
|                                                     | Dokumentum tipusa                                                                  |                                                       | B ×                                                 |
|                                                     | Dokumentum száma                                                                   |                                                       |                                                     |
|                                                     | Dokumentum kiállító intézmény                                                      |                                                       |                                                     |
|                                                     | Dokumentum érvényességének kezdete                                                 |                                                       |                                                     |
|                                                     | Dokumentum érvényességének vége                                                    | 8                                                     |                                                     |
|                                                     | _                                                                                  |                                                       |                                                     |
|                                                     | <b>•</b>                                                                           |                                                       |                                                     |

A "Tevékenységi hely és tevékenységi kör" mezővel kapcsolatban fontos, hogy amennyiben a tevékenységét több telephelyen végzi, akkor a bejelentését úgy kell megtennie, hogy abból a faanyag kereskedelmi lánchoz tartozó ténylegesen végzett tevékenységének helye telephelyenként egyértelműen beazonosítható legyen, belföldi cím vagy helyrajzi szám segítségével.

A helyrajzi szám mező kitöltése csak abban az esetben szükséges, ha a telephely a szokásos közterületi adatokkal (utca, házszám) nem adható meg.

A tevékenységi hely mind könnyebb rögzíthetősége érdekében a partnertörzs nyilvántartása alapján a rendszer felajánlja a bejelentett telephely címét és az ehhez kapcsolódó mezőket (település, utca, házszám, irányítószám, esetleg épület, lépcsőház, emelet, ajtó) automatikusan kitölti. Természetesen más cím megadására is van lehetőség.

A betöltött adatok módosíthatóak, véglegesítésük (azaz a "Tovább" gomb használata) előtt a rendszer egy megerősítést szolgáló kérdést is feltesz. Ha nincs más lehetőség a pontos helymeghatározásra, a beazonosításhoz megadhatók GPS adatok is a "Szélességi fok (GPS)" és a "Hosszúsági fok (GPS)" mezőknél.

A **"Helypontosítás"** című mezőt akkor kell kitölteni, ha olyan telephelyen végzi a tevékenységét, ahol vagy már Ön végez másik tevékenységet, amely az élelmiszerlánc-felügyeleti információs rendszerben, a FELIRben szerepel, avagy más ügyfél végez azon a helyen a FELIR rendszerébe tartozó tevékenységet. A FELIR tevékenységek körébe tartozik bármilyen élelmiszerrel, takarmánnyal, növénytermesztéssel, állattartással stb. kapcsolatos tevékenység, amelyekről bővebben itt olvashat: <u>http://portal.nebih.gov.hu/teaor-szamok-listaja</u>.

Ha ezen esetek közül bármelyik az Ön esetében fennáll és a helypontosítást nem tölti ki, a regisztráció folyamata nem hagyható jóvá! Ilyenkor az ügyintézőnk felveszi Önnel a kapcsolatot, és segítséget nyújt a regisztráció helyes végrehajtásában.

A mezőt érdemes abban az esetben is kitölteni, ha bizonytalan abban, hogy a tevékenység végzésének helye egyértelműen megállapítható-e a megadott címadatok alapján.

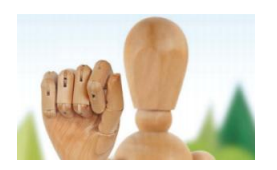

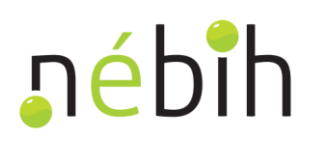

Bármilyen információ megadható, amely a tevékenység helyének megállapítását segíti (pl. a régi felvonógyár épülete mellett). A faanyag kereskedelmi lánchoz kapcsolódó tevékenységét a "+" jellel tudja rögzíteni. Új tevékenységi hely is a "+" gombbal adható meg.

| Tevékenységi hely és tevékenységi kör: |                      |               |     |
|----------------------------------------|----------------------|---------------|-----|
|                                        | Helyleíró kategória  |               | B × |
|                                        | Belföldi cím         |               |     |
|                                        | Helyrajzi szám       |               |     |
|                                        |                      |               |     |
|                                        | Ajánlott helyek      |               |     |
|                                        |                      |               |     |
|                                        | Települes            | •             |     |
|                                        | Közterület           |               |     |
|                                        |                      |               |     |
|                                        | Iranyıtoszam         |               |     |
|                                        | Házszám (tól - ig)   | hsz / - hsz / |     |
|                                        | É_71_4               |               |     |
|                                        | Epulet               |               |     |
|                                        | Lépcsőház            |               |     |
|                                        |                      |               |     |
|                                        | Emelet               |               |     |
|                                        | Ajtó                 |               |     |
|                                        |                      |               |     |
|                                        | Szélességi fok (GPS) |               |     |
|                                        | Hosszúsági fok (GPS) |               |     |
|                                        |                      |               |     |
|                                        | Helypontositás       |               |     |
|                                        |                      |               |     |
|                                        |                      |               |     |
|                                        | +                    |               |     |
|                                        |                      |               |     |
|                                        | +                    |               |     |
|                                        |                      |               |     |

A tevékenységek kiválasztásánál legördülő menüből jelölhető ki, hogy mely tevékenysége(ke)t végzi az adott telephelyen. A rendszerben a tevékenységek TEÁOR kódok alapján választhatóak. Egyszerre több tevékenység is választható: az adatok új tevékenységekként, a "+" gomb segítségével rögzíthetők. A tevékenységekbe (TEÁOR) tartozó termékeket egy újabb legördülő menüből tudja kiválasztani.

Fontos!

Ha több telephelyen is végzi a faanyag kereskedelmi lánchoz köthető tevékenységét, a tevékenységeket telephelyenként adja meg!

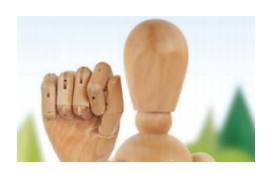

# ₽épih

# Az adatok megadását követően a regisztrációt be kell küldeni a "Beküldés" gomb segítségével!

| Kérjük válasszon tevékenységet, majd terméket: |                                                                                                    | •              | B      | ×      |
|------------------------------------------------|----------------------------------------------------------------------------------------------------|----------------|--------|--------|
|                                                | 0220: Fakitermelés                                                                                                    | <u> </u>       |        |        |
| +                                              | 1610: Fűrészárugyártás                                                                                                    |                |        |        |
|                                                | 1621: Falemezgyartas<br>1622: Parkettagyártás                                                                                                    |                |        |        |
|                                                | 1623: Épületasztalos ipari termék gyártása<br>1624: Tároló fatermék gyártása<br>1711: Papíripari rostanyag gyártása<br>1712: Papírgyártás               |                |        |        |
| •                                              | 1721: Papírtermék gyártása<br>1720: Háztatási, agészsésűszi popítaszták szétése                                                                         |                |        |        |
| H Beküldés Visszavonás                         | 1722. Haztanasi, egeszsegügyi papineimek gyanasa<br>1723: Irodai papiráru gyártása                                                                      |                |        |        |
| "ébîh                                          | 1724: Tapétagyártás<br>1729: Egyéb papír-, kartontermék gyártása<br>3101: Irodabútor gyártása<br>3102: Konyhabútorgyártás<br>3109: Egyéb bútor gyártása | Ľ              |        |        |
|                                                | 4613: Fa-, építési anyag ügynöki nagykereskedelme                                                                                                    |                |        |        |
| 1024 Budapest, Kel                             | 4616. Egyeb termek ugynoki nagykereskedelme<br>4647: Bútor, szőnyeg, világítóberendezés nagykereskedelme<br>eti Karoly u. 24.<br>5 Bp. Pf. 30.          | Technikai info | rmáció | 1k   1 |

A **"Beküldés"** gomb megnyomását követően egy megerősítő ablak jelenik meg, amelyben a megadott adatokat áttekintheti. Kérjük, ellenőrizze az adatokat, és ha minden adat megfelelő, akkor kattintson a **"Tovább"** gombra. A nyilvántartásba vételi folyamat a **"Tovább"** gomb megnyomása után "beküldött" állapotba kerül. Amíg az ügyintéző el nem fogadja a beküldött anyagot, azon nem lehet módosítani.

A beküldött regisztrációt a NÉBIH ügyintézője a rendszerben jóváhagyja – Ön ezzel a lépéssel kerül be a hatósági nyilvántartásba. A rendszer kiadja a technikai azonosító számot, valamint létrehoz egy tájékoztató dokumentumot.

A rendszer végezetül feltölti a tájékoztató dokumentumot az Ön ügyfélkapus tárhelyére. Az Ügyfélkapu rendszere erről az eseményről értesíti Önt, az ott beállított e-mail címen. Mindezek után bejelentkezve az EUTR regisztrációs rendszer felületén a regisztráció "Nyilvántartásba vett" állapotba kerül. Ezt a sort két kattintással megnyitva PDF formátumban tudja letölteni a tájékoztató dokumentumot.

# **MEGHATALMAZÁS**

A meghatalmazással történő nyilvántartásba vétel szintén a <u>www.nebih.gov.hu</u> oldalról indítható az **"E**ügyintézés" alatti **"Ügyfélkapu bejelentkezés"** gomb segítségével (lsd. 2. oldal).

Ezt követően a 9. menüpontot kell választani: "9. Faanyag kereskedelmi lánc felügyelethez (EUTR) kapcsolódó meghatalmazás kitöltése".

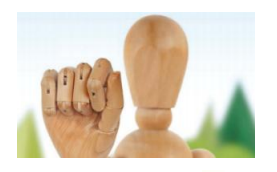

# ∎épiµ

| EUTR-hez kapcsolódó megha         | atalmazás kitöltése |
|-----------------------------------|---------------------|
| Meghatalmazott adatai (belépett f | elhasználó):        |
| Név:                              |                     |
| Születési hely:                   |                     |
| Születési idő:                    |                     |
| Anyja neve:                       |                     |
| Lakcím:                           |                     |
| E-mail cím (meghatalmazáshoz): *  |                     |
|                                   |                     |

# Meghatalmazó keresése

| Cég/szervezet keresés | Magánszemély keresés |
|-----------------------|----------------------|
|-----------------------|----------------------|

Ezután Ön a "**Meghatalmazott adatai"** részhez jut. **Az adatok közül csak az e-mail cím megadása kötelező.** A meghatalmazás az itt megadott elektronikus címre fog érkezni. A többi mezőben (név, születési hely, idő, anyja neve, lakcím) a regisztrált adatok automatikusan megjelennek.

### Fontos!

Amíg a kinyomtatott, aláírt meghatalmazás postai úton nem érkezik be a hatósághoz, és azt jóvá nem hagyják, addig a meghatalmazás inaktív marad.

A "Cég/szervezet keresés" és a "Magánszemély keresés" gomb segítségével adószám, vagy név és természetes azonosítók alapján választhatja ki a céget (egyéni vállalkozót) vagy magánszemélyt, akinek a nevében szeretne eljárni.

# A MEGHATALMAZÁS LÉPÉSEI CÉG/SZERVEZET ESETÉN

Cég/szervezet esetén az adószám első 8 számjegyével lehet keresni a nyilvántartásban. Amennyiben a keresés sikerrel járt, akkor a hatóság nyilvántartása szerinti cég/szervezet megjelenik a felületen.

A "Név", "Utótag", "Székhely" és az "Adószám" mezőkben automatikusan megjelennek a cég/szervezet adatai. Ezt követően ki kell töltenie a "Képviseletre (cégjegyzésre) jogosult(ak) neve(i) és tisztségei" című mezőket, illetve az "E-mail cím" mezőket.

Amennyiben a keresés azt az eredményt hozza, hogy a meghatalmazó cég/szervezet nem szerepel a nyilvántartásban, akkor a **"Cég felvitele"** gombra kattintva az adatok megadásával rögzítheti a céget a nyilvántartásban. A cégformát (pl. Kft., Bt.) az **"Utótag"** mezőben lehet kiválasztani.

Ha úgy látja, hogy a hatósági nyilvántartásban szereplő adatok közül a céget azonosító adatok (név, utótag, székhely, adószám) hibásak, akkor ezek módosítására itt, elektronikus úton nincs lehetőség. MVH regisztrált ügyfelek esetében az MVH portálon leírtak szerint lehet módosítani az adatokat: <u>https://www.mvh.gov.hu/ugyfelnyilvantartas</u>.

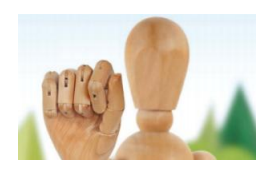

# ₽épih

| 1. N. N. 1 | Sajtószoba                                                                 |                                                                                                    |                                                                                                    | vadászat, halászat                                                                                                    |  |
|------------|----------------------------------------------------------------------------|----------------------------------------------------------------------------------------------------|----------------------------------------------------------------------------------------------------|----------------------------------------------------------------------------------------------------|--|
|            | Helyi kapcsolatok                                                          | Meghatalmazó Cég/szervez<br>Adószám (első nyolc                                                                                                    | et adatainak keresése                                                                                                    | Növény-, talaj-és<br>agrárkörnyezet-<br>védelem                                                                                                    |  |
|            | Keresés település szerint                                                  | számjegye):                                                                                                    | iés .                                                                                                    | Növénytermesztés<br>és kertészet                                                                                                    |  |
|            | Támogatónk<br>A NÉBIH portál az Európai Unió<br>támogatásával valósult meg | Amennyiben a keresett meghatal<br>nem szerepel a nyilvántartásunkb<br>alábbi gomb megnyomása után a<br>(melyeket a 2008. évi XLVI. tv. 3<br>Új Cég/szervez                                                                                                    | mazó cég/szervezet<br>van, akkor kérem, az<br>adja meg az adatait<br>8/A.§(3) pontja szerint nyilvántartunk)!<br>et adatainak megadása                                                                                                    | Keresés<br>Eseménynaptár<br>2016 V Augusztus V                                                                                                    |  |
|            |                                                                            | Név:                                                                                                    |                                                                                                    | H K SZ CS P SZO V                                                                                                    |  |
|            | Intranet<br>Belépés                                                        | Utótag:<br>Székhely:<br>Adószám (első nyolc számjegye):                                                                                                    |                                                                                                    | 1         2         3         4         5         6         7           8         9         10         11         12         13         14           15         16         17         18         19         20         21           22         23         24         25         26         27         28 |  |
|            |                                                                            | Képviseletre(cégjegyzésre) jogosult(ak)<br>neve(i): *<br>Képviseletre(cégjegyzésre) jogosult(ak)<br>tisztsége(i): *<br>A fenti adatokon kívül egyéb elé<br>kítőltésével. Amennyiben a fenti<br>cím sem, akkor kérem, hogy az a<br>meg egyet, mert az EUTR nyilv<br>elektronikus levé                                                                                                   | rhetőséget is megadhat a lenti rubrikák<br>adatok között <b>nem szerepel egy Email</b><br>alábbi rubrikában mindenképpen adjon<br>ántartással kapcsolatos információkat<br>Iben fogjuk megküldeni!                                                                                                    | Támogatónk<br>A NÉBIH portál az Európai Unió<br>támogatásával valósult meg                                                                                                    |  |
|            |                                                                            | E-mail cím:<br>E-mail cím újra:<br>Telefonszám:<br>Új értesít<br>Amennyiben a nyilvántartásunkba<br>addtak (név, utótag, székhely, ad<br>módosítására itt, elektronikus útor<br>MVH regisztrált ügyfélről van szó, ad<br>módosítani addtait. Abban az eset<br>rendelkezik MVH ügyfél-regisztru<br>letöltött <b>T1-es nyomtatva</b><br><b>felugyeletidij@nebih.gov.hu e</b><br>kérelmez | ési adat mentése<br>n szereplő adatok közül a céget azonosító<br>dászám) Ön szerint hibásak, akkor ezek<br>n nincs lehetősége. Abban az esetben, ha<br>kkor az MVH portálon leírtak szerint tudja<br>tben, ha NÉBIH partnerről van szó és nem<br>ációs számmal, akkor a NÉBIH oldaláról<br>ány kitöltésével és aláírásával, a<br>imail címre történő megküldésével is<br>heti a javítását. | Soodlanment (                                                                                                    |  |
|            |                                                                            |                                                                                                    |                                                                                                    |                                                                                                    |  |

Abban az esetben, ha NÉBIH partnerről van szó és az ügyfél nem rendelkezik MVH ügyfél-regisztrációs számmal, akkor a NÉBIH oldaláról letöltött T1M-es nyomtatvány kitöltésével és aláírásával, majd a nyomtatvány <u>felugyeletidij@nebih.gov.hu</u> email címre történő megküldésével kérelmezheti a hibás adatok javítását. A nyomtatvány letölthető: <u>http://www.nebih.gov.hu/nyomtatvanyok/letoltheto/partnerbejelento\_lap.html</u>.

Egy e-mail címet mindenképpen szükséges megadnia, mert az EUTR-rel kapcsolatos információkat a hatóság ide küldi majd. Telefonszám opcionálisan adható meg.

<u>A meghatalmazás hitelesítése</u> ügyvéd vagy két tanú által lehetséges, ezért kérjük, hogy pontosan válassza ki, hogy mely hitelesítés mellett dönt, és annak formai követelményeit tartsa be a későbbiekben is! A két tanú nevét és adatait a kinyomtatott dokumentumra is felírhatja, nem feltétlenül szükséges elektronikusan rögzíteni! A meghatalmazás csak a megfelelő aláírásokkal válik érvényessé, így csak ezek megléte esetén kerülhet rögzítésre a nyilvántartási rendszerben is.

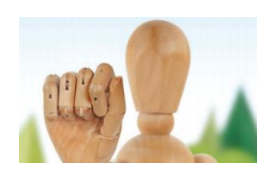

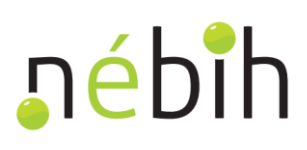

# Fontos!

A meghatalmazás csak akkor rögzíthető érvényes okiratként a nyilvántartási rendszerben, ha egyszerre teljesül a következő két feltétel:

→ a meghatalmazást ügyvéd vagy két tanú aláírásával hitelesítették, és

→ a meghatalmazás eredeti példányát, és a meghatalmazó képviselőjének aláírási címpéldány másolatát megküldik a hatóság postai címére: Nemzeti Élelmiszerlánc-biztonsági Hivatal, Budapest, Pf. 121., 1525.

A meghatalmazások beküldését kizárólag postai úton fogadja el a hatóság.

# A fentiek bármelyikének elmulasztása esetén a meghatalmazás nem aktiválható!

A feltételek elfogadását ki kell pipálni a megfelelő helyen. A rendszer ekkor biztonsági kérdést tesz fel: **"Biztosan véglegesíti a meghatalmazást?"** A véglegesítés után a meghatalmazás a rendszer segítségével már nem módosítható.

| ka<br>Angele and the second second second second second second second second second second second second second second |                           |  |
|----------------------------------------------------------------------------------------------------|---------------------------|--|
|                                                                                                    | M E G H A T A L M A Z Á S |  |
|                                                                                                    |                           |  |
|                                                                                                    |                           |  |

Mindezek után mentse el a meghatalmazást, majd a rendszer meghatalmazás dokumentumot generál, amelyet PDF formátumban le is menthet.

Ha nem töltötte ki megfelelően a meghatalmazás elkészítéséhez szükséges felületet, akkor a "Meghatalmazás mentése" mezőre kattintva a rendszer a lap tetején hibaüzenetben jelzi, hogy mely adatok megadása szükséges még.

Sikeres mentés után a meghatalmazást ki kell nyomtatnia, majd az ügyvéd, vagy a tanúk aláírásaival ellátva el kell küldenie a Nemzeti Élelmiszerlánc-biztonsági Hivatal címére (Budapest, Pf. 121., 1525).

A meghatalmazás a postai úton beküldött dokumentum beérkezése és feldolgozása után kerül aktív állapotba. A beküldött dokumentumot a NÉBIH munkatársai feldolgozzák, majd aktiválják a meghatalmazást.

A felület menürendszerében, a 4. pontban ("**Meghatalmazások megtekintése**") tudják az ügyfelek a meghatalmazásokat megtekinteni, állapotukat ellenőrizni, illetve innen tölthetik le azokat.

Az aktivált meghatalmazásról értesítést kap a megadott e-mail címre.

### Fontos!

A már elkészített, kinyomtatott és hatósághoz megküldött meghatalmazások visszavonásig érvényesek, új meghatalmazás készítésére – amennyiben a meghatalmazó vagy meghatalmazott adataiban nem történt változás – nincs szükség.

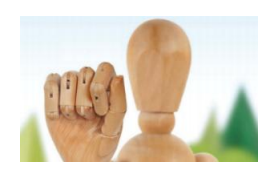

# ₽épih

### **MEGHATALMAZÁS LÉPÉSEI MAGÁNSZEMÉLY ESETÉN**

A **"Keresés"** gomb megnyomását követően a NÉBIH partnerazonosító és a magánszemély (meghatalmazó) születési dátumának együttes beírása hozhat eredményt.

| Titulus:                                                                                                    |              |
|----------------------------------------------------------------------------------------------------|--------------|
| Viselt családi név:                                                                                                    |              |
| Viselt utónév:                                                                                                    |              |
| Születési név:                                                                                                    |              |
| Adóazonosító jel:                                                                                                    |              |
| Születési hely:                                                                                                    |              |
| Születési dátum (pl. 1977.08.23):                                                                                                    |              |
| Anyja családneve:                                                                                                    |              |
| Anyja utóneve:                                                                                                    |              |
| Lakcím:                                                                                                    |              |
| Eakenn                                                                                                    |              |
| Neme:                                                                                                    | ○ Nõ ○ Férfi |
| Neme:<br>Lakcím:                                                                                                    | ○ Nő ○ Férfi |
| Neme:<br>Lakcím:<br>Irányítószám:                                                                                                    | ○ Nő ○ Férfi |
| Neme:<br>Lakcím:<br>Irányítószám:<br>Helység:                                                                                                    | ○ Nơ ○ Férfi |
| Neme:<br>Lakcím:<br>Irányítószám:<br>Helység:<br>Közterület megnevezése:                                                                             | ○ Nő ○ Férfi |
| Neme:<br>Lakcím:<br>Irányítószám:<br>Helység:<br>Közterület megnevezése:<br>Közterület jellege:                                                      | ○ Nð ○ Férfi |
| Neme:<br>Lakcím:<br>Irányítószám:<br>Helység:<br>Közterület megnevezése:<br>Közterület jellege:<br>Házszám:                                          | ○ Nő ○ Férfi |
| Neme:<br>Lakcím:<br>Irányítószám:<br>Helység:<br>Közterület megnevezése:<br>Közterület jellege:<br>Házszám:<br>Emelet/ajtó/szobaszám:                | ○ Nơ ○ Férfi |
| Neme:<br>Lakcím:<br>Irányítószám:<br>Helység:<br>Közterület megnevezése:<br>Közterület jellege:<br>Házszám:<br>Emelet/ajtó/szobaszám:<br>E-mail cím: | ○ Nð ○ Férfi |

Ha nem ismeri a NÉBIH partnerazonosítóját, úgy a "Személyes adatok megadása" gombra kattintva a pirossal jelzett adatok megadásával, majd a "Keresés" gomb megnyomásával tud keresni a nyilvántartásban.

Amennyiben a keresés azt az eredményt hozta, hogy a meghatalmazó magánszemély nem szerepel a nyilvántartásban, akkor a **"Személyes adatok megadása"** gombra kattintva rögzítheti a meghatalmazót a nyilvántartásban. A kitöltendő mezők: családi és utónév, születési hely, idő, anyja családi és utóneve, neme, cím – ezen belül irányítószám, helység, utca, házszám.

<u>A szükséges adatok kitöltése után ebben az esetben is a</u> "Keresés" gombot kell megnyomni!

Amennyiben a keresés eredményeként a program megtalálta a meghatalmazót, akkor a partnerazonosítót megjeleníti a felületen, e mellett kell megadni a születési dátumot.

A meghatalmazó adóazonosító jelét minden esetben meg kell adni. Innentől elkészíthető a meghatalmazás.

A folyamat a továbbiakban ugyanaz, mint cég/szervezet meghatalmazása esetén<sup>2</sup>.

# <u>ADATMÓDOSÍTÁS</u>

A technikai azonosító számmal már rendelkező ügyfeleknek kötelező bejelenteni<sup>3</sup>, ha a nyilvántartásban szereplő adatokban változás következett be. A változásokat a bekövetkezéstől számított 15 napon belül kell bejelenteni. A változásbejelentési kötelezettség teljesítésének ismételt elmaradása esetén annak jogkövetkezménye a nyilvántartásból való törlés és az erdővédelmi bírság kiszabása<sup>4</sup>.

Bejelentkezés után az EUTR menün belül a "Módosítás" gombra kattintva módosíthat az adatain. A folyamat innentől ugyanaz, mint az új regisztráció esetében.

<sup>&</sup>lt;sup>2</sup> lásd. 8-10. oldalakon

<sup>&</sup>lt;sup>3</sup> 2009. évi XXXVII. törvény 90/F § alapján

<sup>&</sup>lt;sup>4</sup> 2009. évi XXXVII. törvény 90/F §, és 108.§ (5) bek. c) pont alapján

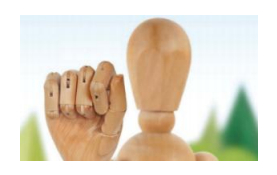

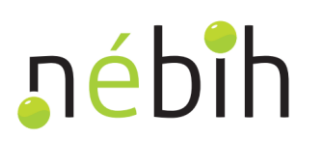

# **MEGSZÜNTETÉS**

Bejelentkezés után az EUTR menüt választva a **"Megszüntetés"** gombra kattintva megszüntetheti a nyilvántartásba vételi folyamatot, mentett bejelentés esetén is. A megszüntetést is a hatósági ügyintéző hagyja majd jóvá.

A bejelentett EUTR tevékenység(ek) felhagyása esetén a hatóság a tudomásra jutáskor a technikai azonosító számot visszavonja, és a nyilvántartásból törli a faanyag kereskedelmi lánc szereplőt Ez történhet az ügyfélre vonatkozó bejelentési kötelezettség teljesítése alapján vagy a hivatalbóli tudomásszerzést követően.

Budapest, 2016. november 14.

Nemzeti Élelmiszerlánc-biztonsági Hivatal